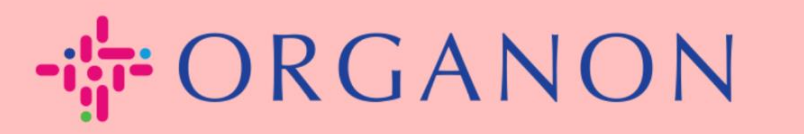

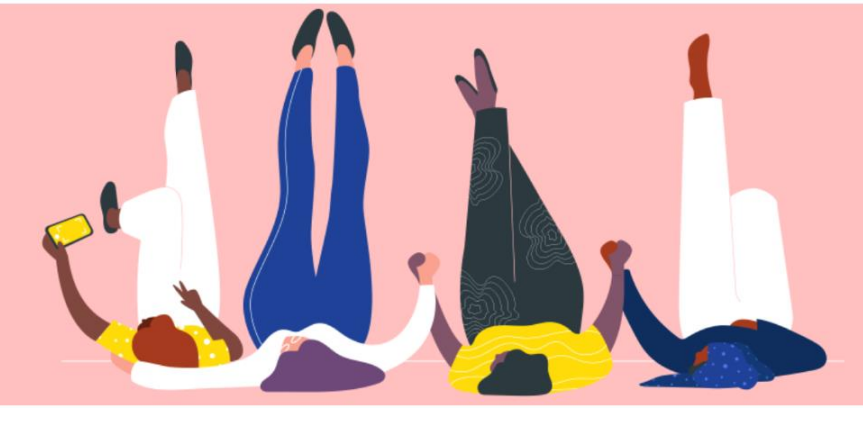

## Configurez votre entreprise Public Profil

Guide pratique

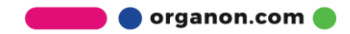

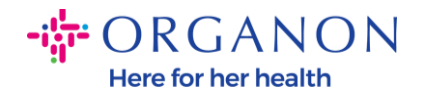

## Comment configurer le profil public de votre entreprise dans Coupa

 Connectez-vous au portail fournisseur Coupa avec votre adresse Email et votre Mot de passe

| <b>çoupa</b> supplier port al |                                       | Secure |
|-------------------------------|---------------------------------------|--------|
|                               |                                       |        |
|                               | Se connecter                          |        |
|                               | • E-mail                              |        |
|                               | • Mot de passe                        |        |
|                               |                                       |        |
|                               | Mot de passe oublié ?<br>Se connecter |        |
|                               | Nouveau sur Coupa ? CRÉER UN COMPTE   |        |
|                               |                                       |        |
|                               |                                       |        |

2. Sélectionnez Profil d'entreprise dans le menu, puis accédez à Profil d'entreprise.

Un profil public est visible pour tous les clients Coupa pour en savoir plus sur votre entreprise et vous contacter pour des opportunités commerciales potentielles. Un profil complet et robuste augmentera votre visibilité et vos opportunités.

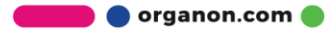

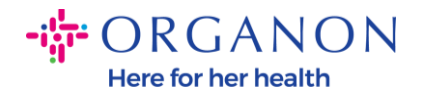

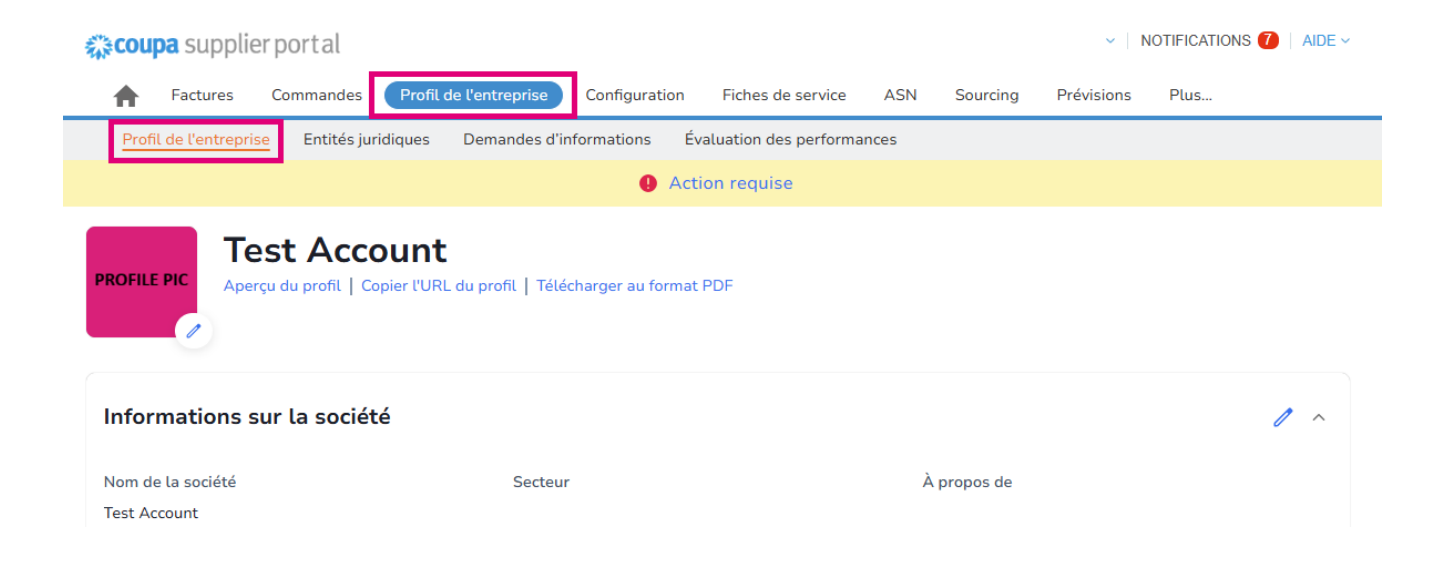

Dans cette section, vous verrez le **nom de votre compte**, à côté vous trouverez **Ajouter une image et/ou un logo**.

Sous le nom du compte il y a trois liens :

- Liens d'aperçu du profil vers une image numérique du profil de votre entreprise
- Copier l'URL du profil fournit une URL pour partager votre profil
- Télécharger le profil au format PDF

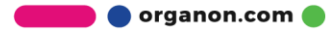

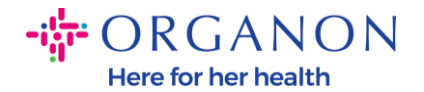

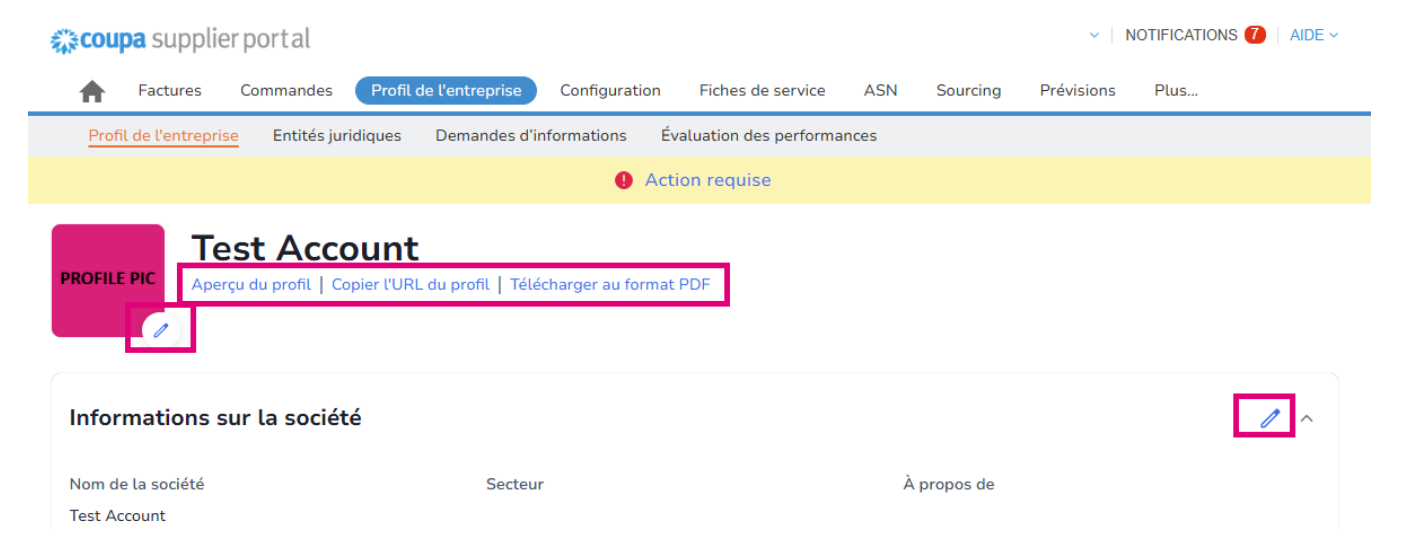

**3.** Sélectionnez le bouton **Modifier le profil** pour ajouter ou modifier des informations.

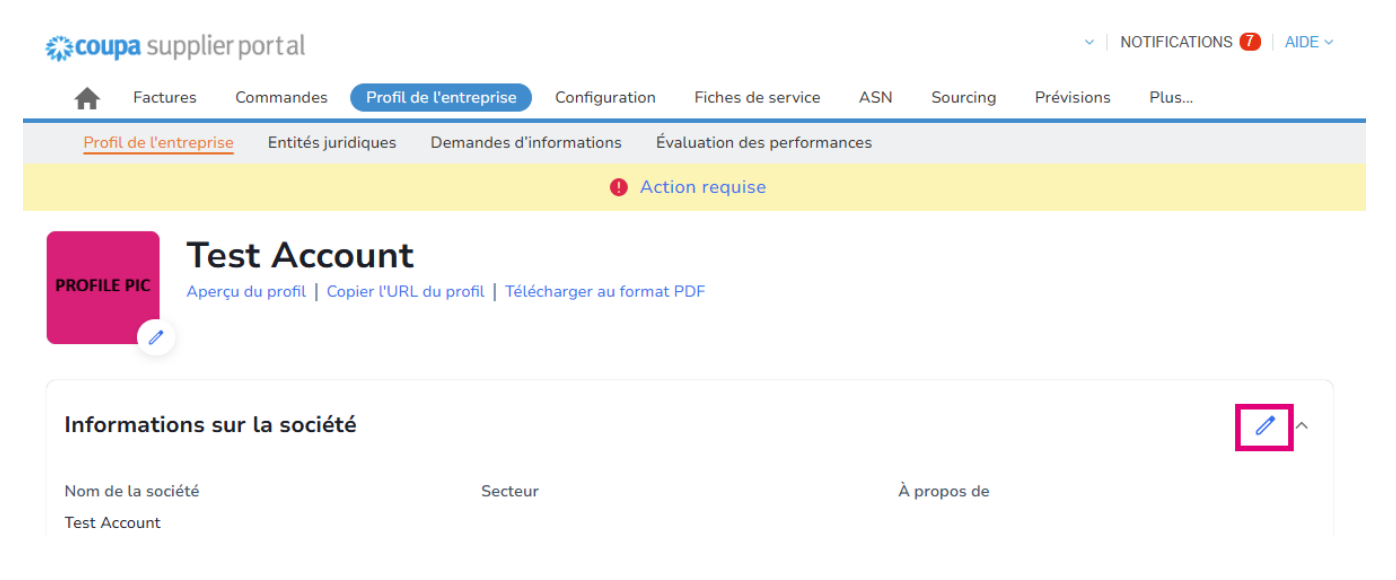

Le profil d'entreprise comporte 3 sections à remplir :

## a. Informations sur la société

🛑 🔵 organon.com 🌒

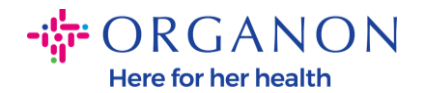

- Nom complet de l'entreprise, secteur d'activité, année de création, e-mail du bon de commande, site Web, DUNS, taille de l'entreprise, type de propriété, site Web et une section À propos.
- Remplissez la section Pays et la section Enregistrement FISCAL.
- Complétez la classification et la certification de la diversité. Dans cette sous-section, vous pouvez compléter les catégories de produits, de produits et de services et la zone desservie.

| <b>çoupa</b> supplier portal                                                         | NOTIFICATION                                    | NS 🚺   AIDE ~                      |     |  |  |  |  |
|--------------------------------------------------------------------------------------|-------------------------------------------------|------------------------------------|-----|--|--|--|--|
| A Factures Commandes Profil de l'ent                                                 | treprise Configuration Fiches de service A      | ASN Sourcing Prévisions Plus       |     |  |  |  |  |
| Profil de l'entreprise Entités juridiques Dem                                        | andes d'informations Évaluation des performance | S                                  |     |  |  |  |  |
|                                                                                      | Action requise                                  |                                    |     |  |  |  |  |
| PROFILE PIC<br>Aperçu du profil   Copier l'URL du profil   Télécharger au format PDF |                                                 |                                    |     |  |  |  |  |
| Informations sur la société                                                          |                                                 |                                    | 1 ~ |  |  |  |  |
| Nom de la société<br>Test Account                                                    | Secteur                                         | À propos de                        |     |  |  |  |  |
| Numéro d'identification fiscale                                                      | Année de création                               | Catégories d'achat                 |     |  |  |  |  |
| Produits et services                                                                 | Adresse e-mail d'envoi du BdC                   | Site Web<br>http://www.example.com |     |  |  |  |  |
| DUNS                                                                                 | Taille de la société                            | Type de propriété                  |     |  |  |  |  |
| Zones servies                                                                        | Pas de couverture dans ces zones                |                                    |     |  |  |  |  |

**b. Contacts**. Dans cette section, vous pouvez ajouter un nouveau contact et modifier ceux existants.

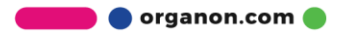

Here for her health

| coupa supplier port al             |                        |                              |                       |                      | <ul> <li>NOTI</li> </ul> | FICATIONS 7 AIDE ~ |
|------------------------------------|------------------------|------------------------------|-----------------------|----------------------|--------------------------|--------------------|
| <b>F</b> actures Com               | mandes Profil de l'ent | reprise Configuration        | Fiches de service     | ASN Sourcing         | Prévisions F             | าในร               |
| Profil de l'entreprise             | Entités juridiques Dem | andes d'informations Év      | aluation des performa | nces                 |                          |                    |
|                                    |                        | Act                          | ion requise           |                      |                          |                    |
| ROFILE PIC                         | Account                | nfil   Télécharger au format | PDF                   |                      |                          |                    |
| Informations sur la                | société                |                              |                       |                      |                          | ~                  |
| Contacts<br>Ajouter un utilisateur |                        |                              |                       |                      | Recherche                | ^<br>Q             |
| Nom                                | Contact principal      | E-mail                       |                       | Numéro professionnel | l Objet                  | Actions            |
| Demo Supplier                      | Non                    | supplierdemo52@gmail.c       | om                    |                      |                          | 1                  |
| Izabella Epitropaki                | Non                    | izabella.epitropaki1@org     | anon.com              |                      |                          | 1                  |
| Jimena R                           | Non                    | jimena.rodriguez2@orgar      | ion.com               |                      |                          | 1                  |
| Monserrat Chinchilla               | Non                    | monserrat.chinchilla1@o      | ganon.com             |                      |                          | 1                  |
| Nicolas Nae                        | Oui                    | nicolas.nae1@organon.c       | om                    |                      |                          | 1                  |
| Parpage 5   15   30                |                        |                              |                       |                      | Préc                     | 1 2 Suivant        |

**c. Adresses**. Ajoutez de nouvelles adresses et modifiez celles existantes. Vous pouvez également configurer l'adresse principale.

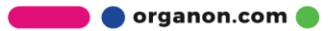

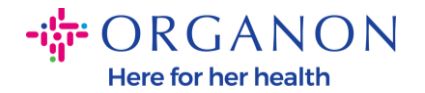

| 🔉 coupa supplier portal |                                            |                                  |                       |             | ~   N          |         |
|-------------------------|--------------------------------------------|----------------------------------|-----------------------|-------------|----------------|---------|
| <b>F</b> actures        | Commandes Profil de                        | 'entreprise Configuration        | Fiches de service     | ASN Source  | ing Prévisions | Plus    |
| Profil de l'entrepris   | Entités juridiques l                       | Demandes d'informations Év       | valuation des perform | ances       |                |         |
|                         |                                            | <ul> <li>Act</li> </ul>          | tion requise          |             |                |         |
|                         | St Account<br>u du profil   Copier l'URL d | ı profil   Télécharger au format | : PDF                 |             |                |         |
| nformations s           | ır la société                              |                                  |                       |             |                | -       |
| Contacts                |                                            |                                  |                       |             |                |         |
| Adresses                | sse                                        |                                  |                       |             | Recherche      | Q       |
| Adresse                 | Adresse principale                         | Ville                            | Région                | Code postal | Pays/Région    | Actions |
| 2472 3RD ST             | Oui                                        | SAN FRANCISCO                    | CA                    | 94107       | GB             | 1       |
| Parpage 5   15   3      | 0                                          |                                  |                       |             |                |         |

4. Une fois toutes les informations imputées, vous devez cliquer sur Enregistrer en haut de l'écran à côté de la section Informations sur l'entreprise.

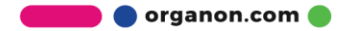

Here for her health

| Eactures Commandes Profil de l'er                         |                                 | 🗱 coupa supplier portal |       |              |             |             | TUDE |
|-----------------------------------------------------------|---------------------------------|-------------------------|-------|--------------|-------------|-------------|------|
| A ractares commandes                                      | treprise Configuration          | Fiches de service       | ASN S | Sourcing     | Prévisions  | Plus        |      |
| Profil de l'entreprise Entités juridiques De              | nandes d'informations Éva       | aluation des performanc | es    |              |             |             |      |
|                                                           | 4 Actio                         | on requise              |       |              |             |             |      |
| PROFILE PIC<br>Profile PIC<br>Informations sur la société | rofil   Télécharger au format P | PDF                     |       |              | Annuler     | Enregistrer |      |
| Nom de la société                                         | Secteur                         |                         | À     | propos de    |             |             |      |
| Test Account                                              |                                 | •                       |       |              |             |             |      |
| Année de création                                         | Adresse e-mail d'envoi d        | du BdC                  | Sit   | te Web       | avample com |             |      |
| DUNS                                                      | Taille de la société            |                         | , r   | nttp://www.e | iótó        |             |      |
|                                                           |                                 | •                       |       | F b. ob.     |             |             | ·    |

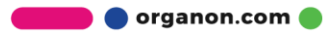